# Interfolio 2021 Faculty Annual Review

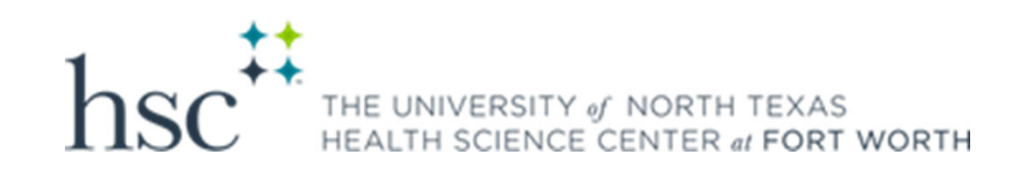

## Why Interfolio

- Interfolio collects faculty data in the Faculty180 Profile and Activity sections and integrates with the Faculty Review, Promotion & Tenure module.
- Interfolio will be used not only for Annual Reviews, but for scheduled quarterly OKR check-ins, Promotion, Tenure and Post Tenure Reviews.
- Using one system for all Faculty data and reviews is optimal.

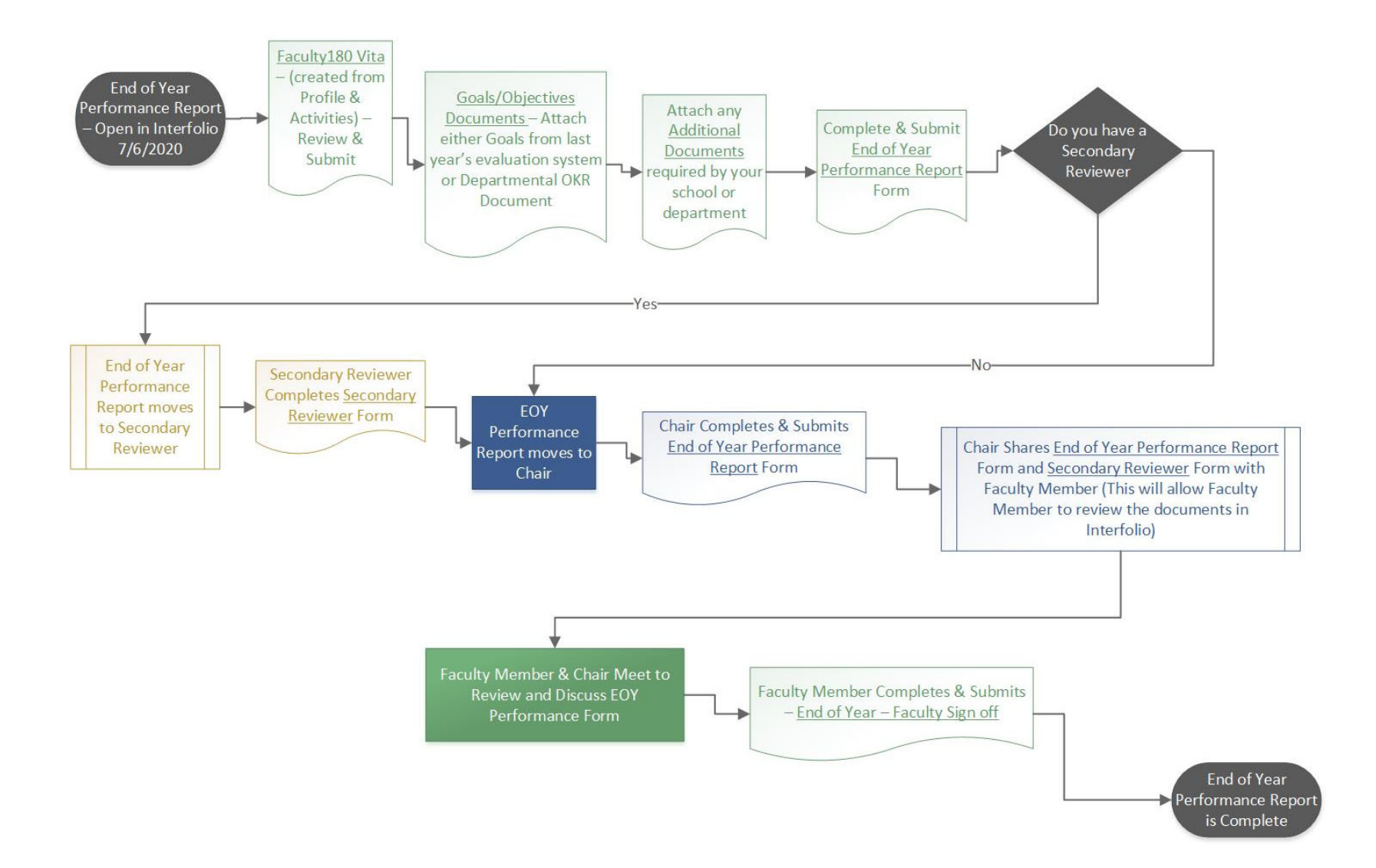

#### Annual Review opens June 21

#### Faculty will receive an email notification that the review period is open:

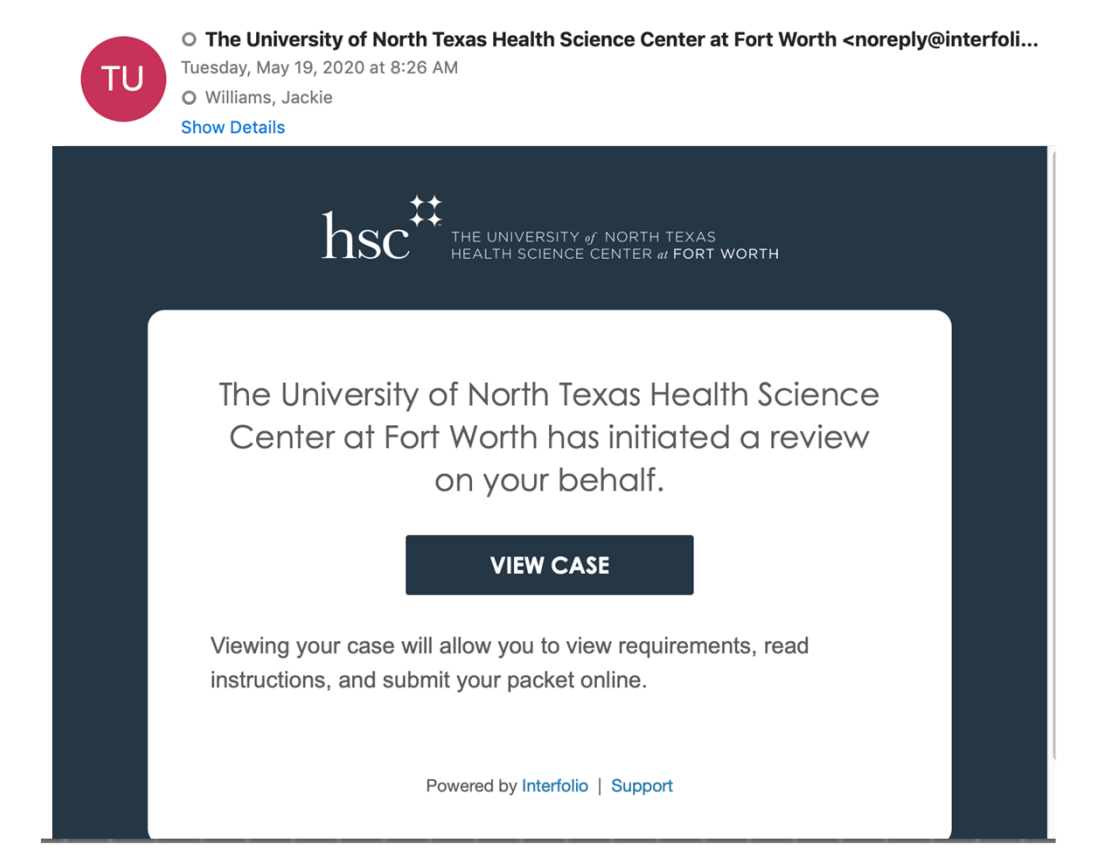

#### Annual Review/July OKR Check-In opens June 21

Log into Interfolio to see your Action Items:

| * hsc <sup>‡‡</sup> the Univer                | SITY # NORTH TEXAS<br>INCE CENTER # FORT WORTH                                                                                           |
|-----------------------------------------------|----------------------------------------------------------------------------------------------------|
| Home                                          | Welcome back, Jackie Williams                                                                                                    |
| Your Packets<br>Faculty180                    | Your Action Items                                                                                                    |
| Announcements & Help<br>Profile<br>Activities | Jackie Williams<br>End of Year Performance Report - Faculty   The University of North Texas Health Science Center at Fort Worth   Review |
| Forms & Reports<br>Vitas & Biosketches        |                                                                                                    |
| Find Colleagues<br>Account Access             |                                                                                                    |
| Administration 🛛 🗸                            |                                                                                                    |

| nit                             |                                                                                                    | Туре                                                               | Candidate Instructions                |                    |
|---------------------------------|----------------------------------------------------------------------------------------------------|--------------------------------------------------------------------|---------------------------------------|--------------------|
| he Uni                          | versity of North Texas Health Science Center at                                                                                                    | Review                                                             | View Instructions                     |                    |
| vervie                          | Packet Click Pack                                                                                                    | ket to complete you review                                         |                                       |                    |
| elow y<br>ne Can                | rou will find an overview of the packet requirements<br>didate's Packet Guide.                                                                                                    | s outlined by your institution. This page will be updated          | as you make progress toward your pack | et. To learn more, |
| Facu                            | ulty180 Vita                                                                                                    |                                                                    |                                       | View               |
| Locke                           | ed                                                                                                    |                                                                    |                                       |                    |
|                                 | Туре                                                                                                    |                                                                    |                                       |                    |
| 0                               | Annual Evaluation                                                                                                    |                                                                    |                                       |                    |
| Can                             | didate Requirements                                                                                                    |                                                                    |                                       | Fdit               |
| Cane<br>Not Y                   | didate Requirements<br>/et Submitted Unlocked<br>Type                                                                                                    | # Required                                                         | # Added                               | Edit               |
| Cane<br>Not Y                   | didate Requirements<br>ret Submitted Unlocked<br>Type                                                                                                    | # Required                                                         | # Added                               | Edit               |
|                                 | didate Requirements<br>'et Submitted Unlocked<br>Type<br>Optional Documents                                                                                                    | # Required<br>0 required                                           | # Added                               | Edit               |
| Cane<br>Not Y                   | didate Requirements<br>Yet Submitted Unlocked<br>Type<br>Optional Documents<br>FY20 End of Year Performance Report - Faculty                                                                                     | # Required<br>0 required<br>3 required                             | # Added<br>1<br>3                     | Edit               |
| Cane<br>Not Y                   | didate Requirements<br>Yet Submitted Unlocked<br>Type<br>Optional Documents<br>FY20 End of Year Performance Report - Faculty<br>ual Review Completion                                                            | # Required<br>0 required<br>3 required                             | # Added<br>1<br>3                     | Edit               |
| Cane<br>Not Y                   | didate Requirements<br>'et Submitted Unlocked<br>Type<br>Optional Documents<br>FY20 End of Year Performance Report - Faculty<br>ual Review Completion<br>hitted Locked                                           | # Required<br>0 required<br>3 required                             | # Added<br>1<br>3                     | Edit               |
| Cane<br>Not Y                   | didate Requirements<br>'et Submitted Unlocked<br>Type<br>Optional Documents<br>FY20 End of Year Performance Report - Faculty<br>ual Review Completion<br>hitted Locked<br>Type                                   | # Required<br>0 required<br>3 required<br># Required               | # Added 1 3 # Added # Added           | Edit               |
| Cane<br>Not Y<br>O<br>O<br>Subm | didate Requirements<br>'et Submitted Unlocked<br>Type<br>Optional Documents<br>FY20 End of Year Performance Report - Faculty<br>ual Review Completion<br>hitted Locked<br>Type<br>End of Year - Faculty Sign off | # Required<br>0 required<br>3 required<br># Required<br>1 required | # Added<br>1<br>3<br># Added<br>1     | Edit               |

The Overview Screen shows progress on each step.

### Faculty Member - Requirements

Faculty members must submit the following:

#### • Annual Faculty Activity Report

- Automatic feed from Interfolio Faculty180 Profile and Activity Sections.
- Displays faculty activities for the last 12 months.
- Click Regenerate if you make changes in Profile or Activities that need to be included in your review
- Annual Faculty Activity Report can be viewed in Vitas & Biosketches
- Objectives and Key Results
- Faculty OKRs will populate as part of their Faculty Activities Report (nothing for faculty to update).
- Any additional documents required by their school or department.
  - Instructions will be provided by the Dean's office.
- EOY Performance Report
  - Faculty self report of teaching, service, research and values.
  - Links to the Collegiate Guidelines are at the top of the form and in the Candidate Instructions on the Overview page

| The Univer       | sity of M     |                                                                                                    | Report - I               | -aculty*                        |                                          | Preview Packet              |                                                   |
|------------------|---------------|----------------------------------------------------------------------------------------------------|--------------------------|---------------------------------|------------------------------------------|-----------------------------|---------------------------------------------------|
| Unit<br>Biomedia | cal Sci       | ences                                                                                                    | Type<br>Review           |                                 | Candidate Instructions View Instructions |                             |                                                   |
| Overview         | V Par<br>Expa | cket<br>and All Collapse All<br>Faculty180 Vita<br>Not Yet Submitted Unlocked                                                              |                          |                                 |                                          | Submit                      | Submit both<br>sections at the<br>same time after |
|                  |               | Title                                                                                                    |                          | Details                         | Actions                                  |                             | completion                                        |
|                  | ~             | Annual Faculty Activity Report<br>Summer 2019 - Spring 2020   1 attachment include<br>Candidate Requirements<br>Not Yet Submitted Unlocked | d                        | Generated<br>Jun 24, 2020       | Regenerate                               | it 0 of 1<br>Required Files | Use the <b>Add</b> Button to upload files.        |
|                  |               | Optional Documents 0 Added                                                                                                    | cale that are not includ | ed in your Faculty Activity Par | ort or may be requested by your School   | Add                         |                                                   |
|                  |               | No files have been added vet                                                                                                    | oals that are not includ | ed in your Faculty Activity Rep | on of may be requested by your school    | / conege.                   |                                                   |
|                  |               | FY20 End of Year Performance Report - Fa                                                                                                   | aculty 3 required quest  | ions,                           | (                                        | Fill Out Form               | <b>Fill Out Form</b> to complete your             |
|                  |               |                                                                                                    |                          |                                 |                                          |                             | self evaluation                                   |

### Chair/Designee Review of Faculty Member

- The review will move to the Chair or Designee after the Secondary Reviewer or if the faculty member does not have a Secondary Reviewer, directly to the Chair or Designee.
- The Chair/Designee will complete the EOY Performance Report (Faculty Form and/or Administrator Form).
- After the Chair/Designee completes the EOY Performance Report form, they will share the form and any Secondary Reviewer forms with the faculty member.
- Faculty Members will receive an email that the documents are available for review.

### View Documents Shared with you

An email will notify you that documents have been shared. Log into Interfolio to view the documents. You should see the following action items. Select the Action Item with **Open for Response**.

(>

( > )

#### Welcome back, Nancy Staples

#### **Your Action Items**

 Nancy Staples
 Document Shared

 End of Year Performance Report - Faculty\* | Biomedical Sciences | Review

Nancy Staples Open for

Open for Response

Biomedical Sciences | Review | End of Year Performance Report - Faculty\* | Review, Promotion and Tenure

#### Select Read Case to view your review

| Nancy Staples                      |                                                              | Send Case               | ✔ Case Options ✔    |
|------------------------------------|--------------------------------------------------------------|-------------------------|---------------------|
| <b>Unit</b><br>Biomedical Sciences | <b>Template</b><br>End of Year Performance Report - Faculty* | Status<br>Select Status |                     |
| Case Materials Case Details        |                                                              |                         |                     |
| Search case materials by title     | Q Read Cas                                                   | se                      |                     |
| 📋 🔁 Expand All 🗢 Collapse All      |                                                              | 🛓 Download 🛛 Share 🗧    | 🗱 Settings 🛛 🗮 Move |

#### **Candidate Packet**

Any materials added to the candidate packet will be visible to the candidate and available for them to use in their current case. The candidate will be able to replace or delete any files in an unlocked section before they submit.

| ✓ Faculty180 Vita Locked                                                         |                          | View History Unlock |
|----------------------------------------------------------------------------------|--------------------------|---------------------|
| Title                                                                            | Details                  | Actions             |
| Annual Faculty Activity Report Summer 2019 - Spring 2020   1 attachment included | Generated<br>Jun 8, 2020 | Edit                |

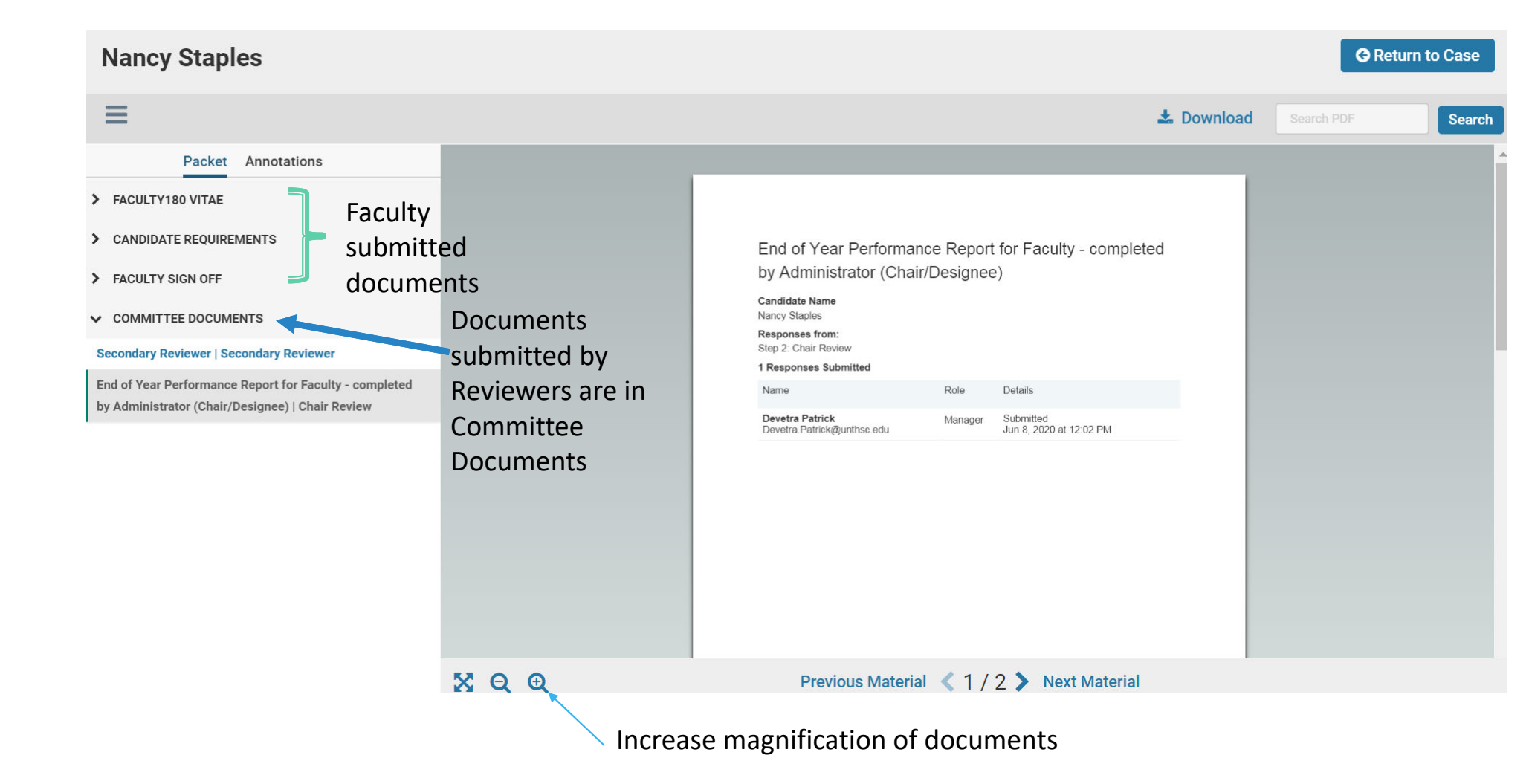

### Next Step

- The Chair/Designee will meet with the faculty member.
- The faculty member will go back into Interfolio and complete the EOY Faculty Sign off.
- Review is complete after the Sign Off (deadline August 16<sup>th</sup>).

### EOY – Faculty Sign Off

End of Year - Faculty Sign off

Faculty Member Confirmation of Completion - not to be completed until after the faculty member has met with their supervisor.

By selecting Yes, you confirm that you have met with your supervisor \*

Yes

Faculty Member Comments - Optional

100 word limit

## Timeline

- Monday, July 6 EOY Performance Review is opened in Interfolio.
- Monday, July 18 Deadline for faculty to complete their self-appraisal portion of the EOY Performance Report.
- Friday, July 31 Deadline for Department Chairs to complete the EOY Performance Reports for their faculty.